## Movestick Mini driver installation guide from zip file

- 1) Unplug Movestick Mini from USB port.
- 2) Download Movestick\_Mini\_ant\_usb2\_drivers\_ver1\_2\_40.zip driver packet
  - a. Material Bank
  - b. http://dm4.movescount.com/Movestick\_Mini\_ant\_usb2\_drivers\_ver1\_2\_40.zip link
- 3) Select Extract All... by right click the download file on mouse.

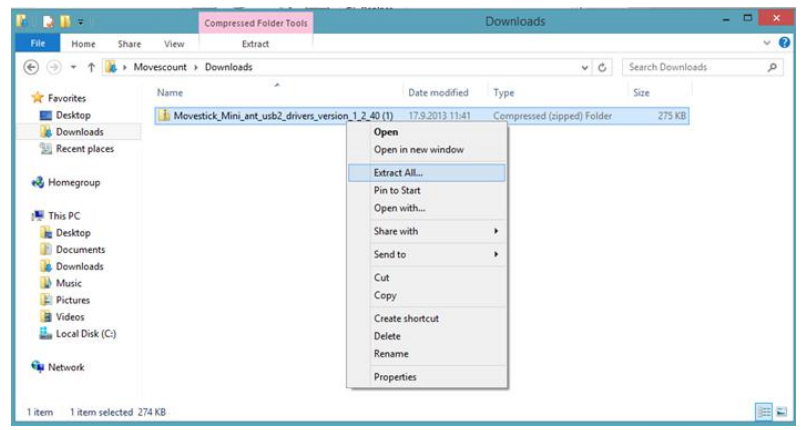

4) You can give own destination folder or use default folder.

|                                                                                    | ×   |
|------------------------------------------------------------------------------------|-----|
| 🚯 Extract Compressed (Zipped) Folders                                              |     |
| Select a Destination and Extract Files                                             |     |
| Files will be extracted to this folder:                                            |     |
| srs\Movescount\Downloads\Movestick_Mini_ant_usb2_drivers_version_1_2_40 (1) Browse |     |
| Show extracted files when complete                                                 |     |
|                                                                                    |     |
|                                                                                    |     |
|                                                                                    |     |
|                                                                                    |     |
|                                                                                    |     |
|                                                                                    | _   |
| Extract Can                                                                        | cel |

- 5) Click the Start button, then right click on My Computer and choose Properties. From the new window appearing, choose from the following:
  - a. Windows XP: Hardware Device Manager
  - b. Windows Vista/7: Search on the left bottom corner "Device Manager"
  - c. Windows 8 and 8.1: Search on the top right corner "Device Manager"
- 6) Locate "libusb-win32 devices" on the list and click the small arrow beside it, which will reveal "ANT USB Stick 2" entry.

| •                                      |     |
|----------------------------------------|-----|
| 🚔 Device Manager                       |     |
| <u>File Action View H</u> elp          |     |
|                                        |     |
| 4 🚟 VAAL9887                           | A   |
| A Batteries                            |     |
| biometric Devices                      |     |
| ▷ 🚯 Bluetooth Radios                   |     |
| ⊳ 📲 Computer                           |     |
| ▷ Disk drives                          |     |
| > 📲 Display adapters                   |     |
| DVD/CD-ROM drives                      |     |
| > 🖓 👼 Human Interface Devices          |     |
| IDE ATA/ATAPI controllers              |     |
| - 🚡 Imaging devices                    |     |
|                                        |     |
| a – 🏺 libusb-win32 devices             | E   |
| ANT USB Stick 2                        |     |
| b-B Mice and other pointing devices    |     |
| ⊳ 🔚 Modems                             |     |
| ▷-▶ Monitors                           |     |
| ⊳-👰 Network adapters                   |     |
| ▷-វ掌 Ports (COM & LPT)                 |     |
| > - Processors                         |     |
| - P Security Devices                   |     |
| ⊳ - 🛗 Smart card readers               |     |
| Sound, video and game controllers      |     |
| ⊳ 📲 System devices                     |     |
| 🔈 – 🏺 Universal Serial Bus controllers |     |
| b - 🖶 USB Virtualization               | · · |
|                                        |     |
|                                        |     |

- 7) Right click "ANT USB Stick 2" and choose Properties Driver Update driver.
- 8) You will be asked if you would like to search the drivers online or browse for the driver in the computer. Choose the second option (browse from the computer) and choose the path where you extracted the driver files in step 4 and click Ok. The driver should update now and the watch should be recognized by the computer.
- 9) Driver installation should be completed successfully!